## ARCHIVE

En la seccion Archive podemos tener un conjunto de datos que habremos seleccionado y guardado desde cualquier página de Open Entity que incluya la acción ('Archive') ya sea para crear alguna clase de historial, fruto de una solicitud realizada a otra empresa, backup local de datos, etc. Tambien podremos cargar datos externos con la acción 'Load File'.

Acceso a Archive: panel control Manager -> Acciones -> Archivo -> Lista Archivo o haciendo clic en la pila 'Archive'.

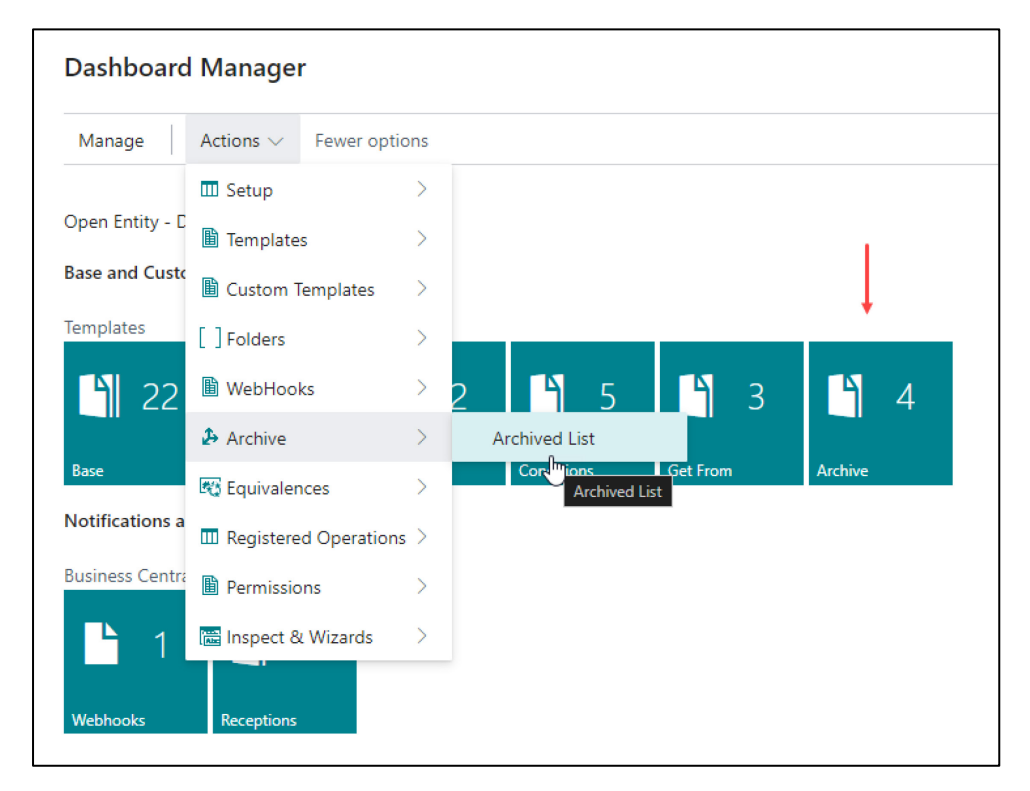

Al escoger cualquiera de estas acciones se nos mostrará una lista de los elementos que hemos ido archivando desde las distintas acciones de 'Archive' que incluye la aplicación Open Entity.

En la lista de Archivo podremos ver varias acciones en la parte superior de la página:

| OE List A     | rchives     |    |             |          |        |        |                 |             |               |               |                          |            |           |                   |                   | √ Saved               |                |
|---------------|-------------|----|-------------|----------|--------|--------|-----------------|-------------|---------------|---------------|--------------------------|------------|-----------|-------------------|-------------------|-----------------------|----------------|
| $Q \sim$      | ,∕⊂ 🖪       | E, | 🕏 Edit List | 📋 Delete | E Card | 🖪 Grid | 🕞 Data Recovery | 🔁 Save File | 🛂 Load File   | ᡖ Load Backup | ile 🛛 👫 Take to Garage   | . 🔏 Back   | up Open E | Entity Tables 🛛 🕤 | Restore OE Tables | More options          | 10 ₹ 🗉         |
| Genera        |             |    |             |          |        |        |                 |             |               |               |                          |            |           |                   |                   |                       |                |
|               |             |    |             |          |        |        |                 |             |               |               |                          |            | llce-     |                   |                   |                       |                |
|               |             |    |             |          |        |        |                 |             |               |               |                          |            | Create    |                   |                   |                       |                |
|               | Entry No. 1 |    | Date        | Time     |        | Туре   | Transform at    | Name        |               | Not           | s                        |            | Equiva    | Source Template   | User              | Track                 |                |
| $\rightarrow$ | <u>1</u>    | ÷  | 03/06/202   | 3:28:    | 56     | User   | Target          | test custne | ewdiscounts   | tes           | custnewdiscounts         |            |           | CUSTNEWDISC       | O TOLO,SASTRE     | {87b5e6f0-c99f-4368-a | b2a-0edc7001f  |
|               | 2           |    | 06/06/202   | 18:58    | 3:54   | User   | Target          | InventoryS  | andboxDev 06- | 06-24 Inv     | ntory with empty Locatio | on         |           |                   | TOLO.SASTRE       | {092cde69-96c3-4692-  | 9001-0d7a9393  |
|               | 3           |    | 11/07/202   | 9:55:    | 40     | SysApp | Source          | Backup Da   | ita OE        | fro           | n sysbackuprestore temp  | late: Date |           | SYSAPPBACKUR      | TOLO.SASTRE       | {bb7938e0-fb79-4b81-  | bff2-680524fe4 |
|               | 4           |    | 06/08/202   | 24 11:35 | 5:09   | User   | Target          | OEIT items  | 5             | De            | no Archive               |            |           | EXPORTITEMS       | TOLO.SASTRE       | {2ef9f180-f43d-4237-a | 2f4-37a6c50e7  |

'Delete': borrará los registros marcados o el registro de archivo sobre el que estemos situados.

'Edit List': con esta opción podremos editar algunos campos del archivo de datos.

'Card o Grid' nos mostrará la información que contiene el archivo como ficha o como lista.

'Data Recovery': ejecutará la plantilla asociada (Source Template) en la línea sobre la que estemos situados con la información archivada, recuperando de esta forma los datos a las Tablas de Business Central. Cuando se escoge esta acción nos aparecerá un mensaje solicitando confirmación y mostrándonos una advertencia genérica de que los datos archivados pueden estar obsoletos.

'Save-File': nos guardará la información en un fichero xml en nuestro ordenador.

'Load-File': cargará y archivará la información contenida de un archivo xml o jason de nuestro ordenador. <u>Solamente deberían cargarse archivos con formato xml o json</u> (si el formato es Json se transformará igualmente a datos en formato XML). Después de arrastrar nuestro fichero a la ventana de Open File que aparecerá automáticamente, al finalizar la carga nos mostrará un menú de opciones ('None', 'Sort XML', 'Rename Similar Tags' y 'Sort and Rename').

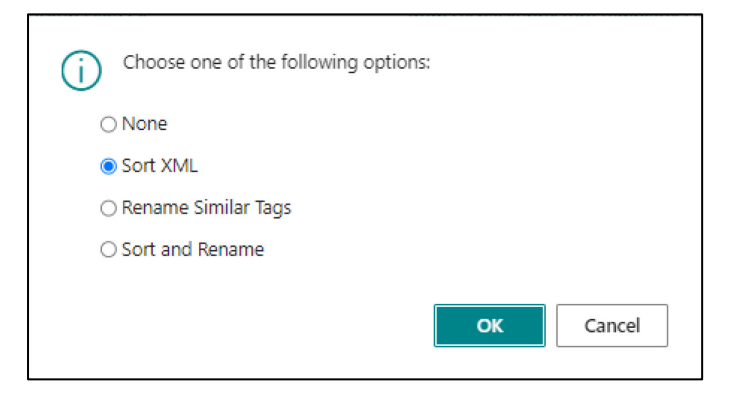

Escogeremos la opción más adecuada para la plantilla que presuntamente debe importar los datos (Data Recovery). Al finalizar la acción veremos el signo \* (asterisco) en las columnas 'Name', 'Notes' y 'Source Template', como recordatorio de que podemos sustituir sus valores.

| OE List A     | Archives        |       |             |          |        |        |               |             |                |                   |                         |           |                  |               |                           |                  |                      |
|---------------|-----------------|-------|-------------|----------|--------|--------|---------------|-------------|----------------|-------------------|-------------------------|-----------|------------------|---------------|---------------------------|------------------|----------------------|
| imes Th       | ne file has bee | en up | loaded!     |          |        |        |               |             |                |                   |                         |           |                  |               |                           |                  | ~                    |
|               | <i>р</i> 🖪      |       | 👿 Edit List | 📋 Delete | 🔳 Card | 🖪 Grid | Data Recovery | 🔓 Save File | 🛂 Load File    | ᡖ Load Backup Fil | e 📰 Take to Garage.     | 🔏 Back    | kup Open E       | intity Tables | <b>5</b> Restore OE Table | s More options   | ☞ 7 ≡                |
| Genera        | d               |       |             |          |        |        |               |             |                |                   |                         |           |                  |               |                           |                  |                      |
|               |                 |       |             |          |        |        |               |             |                |                   |                         |           | Use-             |               |                           |                  |                      |
|               | Entry No. ↑     |       | Date        | Time     |        | Туре   | Transform at  | Name        |                | Notes             |                         |           | Create<br>Equiva | Source Templa | ite User                  | Track            |                      |
|               | 1               |       | 03/06/2024  | 3:28:    | 56     | User   | Target        | test custn  | ewdiscounts    | test o            | ustnewdiscounts         |           |                  | CUSTNEWD      | ISCO TOLO.SASTRE          | {87b5e6f0-c99f-  | 4368-ab2a-0edc7001f  |
|               | 2               |       | 06/06/2024  | 18:58    | 3:54   | User   | Target        | Inventory   | SandboxDev 06- | 06-24 Inven       | ory with empty Location | n         |                  |               | TOLO.SASTRE               | {092cde69-96c3   | -4692-9001-0d7a9393  |
|               | 3               |       | 11/07/2024  | 9:55:    | 40     | SysApp | Source        | Backup Da   | ata OE         | from              | sysbackuprestore templa | ate: Date | . 🗆              | SYSAPPBACI    | KUPR TOLO.SASTRE          | {bb7938e0-fb79   | -4b81-bff2-680524fe4 |
|               | 4               |       | 06/08/2024  | 11:35    | 5:09   | User   | Target        | OEIT item   | s              | Demo              | Archive                 |           |                  | EXPORTITEM    | IS TOLO.SASTRE            | {2ef9f180-f43d-/ | 4237-a2f4-37a6c50e7d |
| $\rightarrow$ | <u>5</u>        | ÷     | 18/08/2024  | 2:03:    | 09     | User   | Target        | *           |                | *                 |                         |           |                  | *             | TOLO.SASTRE               | {33094e78-f990   | -426c-a9ae-986169b8  |

'Load Backup File': cargará un archivo de backup creado y descargado previamente en nuestro ordenador local.

'Take to Garage': nos 'enviará' el archivo al garaje para ser testeado. Es importante que tenga informados los campos 'Transform at' y 'Template Source' (campos editables), campos imprescindibles para 'arrancar' el motor.

'Backup Open Entity Tables': genera una copia de todas las tablas utilizadas por la aplicación Open Entity y la archiva.

Esta acción utiliza la plantilla de sistema 'SYSAPPBACKUPRESTORE', si queremos inhabilitar o habilitar alguna tabla de Open Entity (por ejemplo, los datos del log de transacciones, las importaciones y exportaciones) podemos editarla desde la página del 'Setup', navegar hasta las plantillas desde la sección 'App System' y editar la plantilla mencionada.

| OE Setup              |                               |                                           |
|-----------------------|-------------------------------|-------------------------------------------|
| 🝺 Get System App Temp | olates 🛛 🖪 Get Demo Templates | C Upload Template file More options       |
| Business Central Res  | ources                        |                                           |
| Export Resource       | importEntities                | Template Resource · · · · · readTemplates |
| Log Resource          | importLogs                    |                                           |
| External Apps Resou   | rces                          |                                           |
| Unique Entry Point    | entryEntities                 | OE Resources · · · · · · OE               |
| Company Data >        |                               |                                           |
| App System            |                               |                                           |
| System Template Log   | SYSAPPLOGOPE ····             | System Backup-Resto SYSAPPBACKUPRESTORE   |
| System Export Templa  | SYSAPPEXPORTTEMPLATE ····     |                                           |

Por defecto la plantilla no tiene habilitadas las tablas de las Entidades (registros de las páginas 'Inbound-Outbound Folders' o 'Carpetas Importaciones-Exportaciones') ni el 'Log. de Operaciones' para economizar en el tamaño de datos, pero se pueden activar si se necesitan.

| OET           | ïemplate Base      |                                   |               |                  | (e                  | ?) Ľ      | ? + 🖻                    |                      |          |                 |             |                  |            | √ Saved      |
|---------------|--------------------|-----------------------------------|---------------|------------------|---------------------|-----------|--------------------------|----------------------|----------|-----------------|-------------|------------------|------------|--------------|
| SY            | (SAPPBA            | ACKUPRESTORE                      |               |                  |                     |           |                          |                      |          |                 |             |                  |            |              |
| Ē             | Copy-Paste         | 🥫 Export Data 🛛 🖽 Excel 🛛 🔊 Run P | rocess 📑 Sav  | e File 📲 Archive | 🔣 Copy Template 🛛 🚹 | Permissio | ns 🔰 Vars & Formulas     | 👫 Get and Enable All | Fields 🚦 | Delete Obsolete | e/Unexister | nt Fields 🛛 👫 Ge | et Relater | d Tables 🛛 … |
| Ope           | ration · · · · · · | Ins                               | sert-Modify   |                  |                     | $\sim$    | Folder · · · · · · · · · |                      |          |                 |             |                  |            |              |
| Tabl          | e Trigger          |                                   | $\supset$     |                  |                     |           | Template Use             |                      |          |                 |             |                  |            |              |
|               |                    |                                   |               |                  |                     |           |                          |                      |          |                 |             |                  |            |              |
|               | _ W                |                                   | _             |                  |                     |           |                          |                      |          |                 |             |                  |            |              |
| Line          | es 📑 👬 New         | / Line 🗰 Delete Line 🏼 🎰 Use Key  | 🗙 Clear Key   | 🙎 Excel Header   | 🕮 Excel Line 🔹 🕨    | Indent    |                          |                      |          |                 |             |                  |            | Ľ            |
|               | Transit Table ID   | Trend Table Marra                 | Related Table | Tee              | Quere time          | Table     | K                        | <b>Fields</b>        | F        | Filterer        | Funitaria   | Fuel             | F          | F            |
|               | 72139577           | NOW Field Relation                | 0             | lag              | Insert-Mod.         | Ing       | Key                      | Fields               | No       | 0 Pliters       | No          | Excel<br>0       | Ena        |              |
|               | 72139578           | NOW Field Lines                   | 0             |                  | Insert-Mod.         | . 🗆       |                          | 32                   | No       | 0               | No          | 0                | <b>v</b>   |              |
|               | 72139580           | NOW Template Permissions          | 0             |                  | Insert-Mod.         | . 🗆       |                          | 6                    | No       | 0               | No          | 0                | <b>v</b>   |              |
|               | 72139582           | NOW Entity                        | 0             |                  | Insert-Mod.         | . 🗆       |                          | 35                   | No       | 0               | No          | 0                |            |              |
|               | 72139583           | NOW OE Setup                      | 0             |                  | Insert-Mod.         | . 🗆       |                          | 20                   | No       | 0               | No          | 0                | ~          |              |
|               | 72139584           | NOW Tenants                       | 0             |                  | Insert-Mod.         | . 🗆       |                          | 13                   | No       | 0               | No          | 0                | ✓          |              |
|               | 72139585           | NOW Company By Tenant             | 0             |                  | Insert-Mod.         | . 🗆       |                          | 4                    | No       | 0               | No          | 0                |            |              |
|               | 72139586           | NOW Template by Company           | 0             |                  | Insert-Mod.         | . 🗆       |                          | 4                    | No       | 0               | No          | 0                | <b>v</b>   |              |
| $\rightarrow$ | 72139587           | NOW Log Operations                | <u>0</u>      |                  | Insert-Mod.         | . 🗆       |                          | 8                    | No       | 0               | No          | 0                |            |              |
|               | 72139588           | NOW Filter Lines                  | 0             |                  | Insert-Mod.         | . 🗆       |                          | 20                   | No       | 0               | No          | 0                | <b>1</b>   |              |
|               | 72139589           | NOW Excel Fields                  | 0             |                  | Insert-Mod.         | . 🗆       |                          | 15                   | No       | 0               | No          | 0                | ✓          |              |

La acción 'Backup OE Tables' nos pedirá una confirmación para ejecutarse, al finalizar nos habrá creado una nueva línea de archivo como la siguiente:

| OE List       | t Archive  | 25       |              |                  |               |              |                       |                  |               |                    |                         |           |           |                |                   |                   |                    |
|---------------|------------|----------|--------------|------------------|---------------|--------------|-----------------------|------------------|---------------|--------------------|-------------------------|-----------|-----------|----------------|-------------------|-------------------|--------------------|
| Noti          | ification  | s: 2 Th  | e backup has | been successfull | ly completed! | !   The back | kup has been complete | ed successfully! |               |                    |                         |           |           |                |                   |                   | ~                  |
|               |            | _        |              |                  |               |              | _                     | -                |               |                    | _                       |           |           |                |                   |                   |                    |
| <i>Q</i> D ~  | <u>م ر</u> | 0        | 🐯 Edit Li    | t 📋 Delete       | 🔳 Card        | 🕰 Grid       | 📑 Data Recovery       | 🔓 Save File      | 🖽 Load File   | 🦆 Load Backup File | 👫 Take to Garage.       | A Backu   | ip Open E | ntity Tables   | Restore OE Tables | More options      |                    |
| Gener         | ral        |          |              |                  |               |              |                       |                  |               |                    |                         |           |           |                |                   |                   |                    |
|               |            |          |              |                  |               |              |                       |                  |               |                    |                         |           | Use-      |                |                   |                   |                    |
|               | Entry      | No. 1    | Date         | Time             | 2             | Туре         | Transform at          | Name             |               | Notes              |                         |           | Equiva    | Source Templat | te User           | Track             |                    |
|               |            | 1        | 03/06/       | 2024 3:28        | 3:56          | User         | Target                | test custne      | ewdiscounts   | test cu            | stnewdiscounts          |           |           | CUSTNEWDI      | SCO TOLO.SASTRE   | {87b5e6f0-c99f-43 | 68-ab2a-0edc7001f  |
|               |            | 2        | 06/06/       | 2024 18:5        | 8:54          | User         | Target                | InventoryS       | andboxDev 06- | 06-24 Invento      | ory with empty Location | ı         |           |                | TOLO.SASTRE       | {092cde69-96c3-4  | 692-9001-0d7a9393  |
|               |            | 4        | 06/08/       | 2024 11:3        | 5:09          | User         | Target                | OEIT items       | 5             | Demo               | Archive                 |           |           | EXPORTITEM     | S TOLO.SASTRE     | {2ef9f180-f43d-42 | 37-a2f4-37a6c50e7d |
|               |            | 5        | 18/08/       | 2024 2:03        | 3:09          | User         | Target                | *                |               | *                  |                         |           |           | *              | TOLO.SASTRE       | {33094e78-f990-4  | 26c-a9ae-986169b8  |
| $\rightarrow$ |            | <u>6</u> | : 18/08/     | 2024 2:22        | ::27          | SysApp       | Source                | Backup Da        | ita OE        | from s             | sbackuprestore templa   | ite: Date |           | SYSAPPBACK     | UPR TOLO.SASTRE   | {858fe87f-bfa1-49 | e3-bf7c-6c6c6731f1 |

'Restore OE Tables': nos pedirá confirmación para restaurar los datos contenidos en la línea de backup archivada y recuperará los datos, previo borrado de todas las tablas excepto las del archivo. Esta excepción es conveniente para no perder la copia de seguridad que estamos actualmente restaurando y que probablemente nos interesará conservar.

| ? | All Current App Data except the Arch   | nive List will be | Deleted. Are |
|---|----------------------------------------|-------------------|--------------|
|   | you sure to Restore the data of this B | Backup archived   | I?           |
|   | $\square$                              | Yes               | No           |

Esta acción no dejará constancia de su acción en las bandejas de entrada y salida de la aplicación, pero sí en el Log de Operaciones.

Las columnas de la lista de archivos son auto explicativas y su significado ya se ha mencionado en otros documentos anteriores.

## EQUIVALENCIAS

En la aplicación 'Open Entity' una equivalencia implica la asociación o vínculo de una entidad origen con una o varias entidades destino, de tal manera que el destinatario cuando ejecuta una acción desplegada desde un origen aplica las acciones a sus entidades equivalentes.

Accedemos a las equivalencias navegando desde las Acciones del Panel de Control -> Equivalences -> Equivalences List o directamente desde la pila 'Equivalences'.

## **Dashboard Manager**

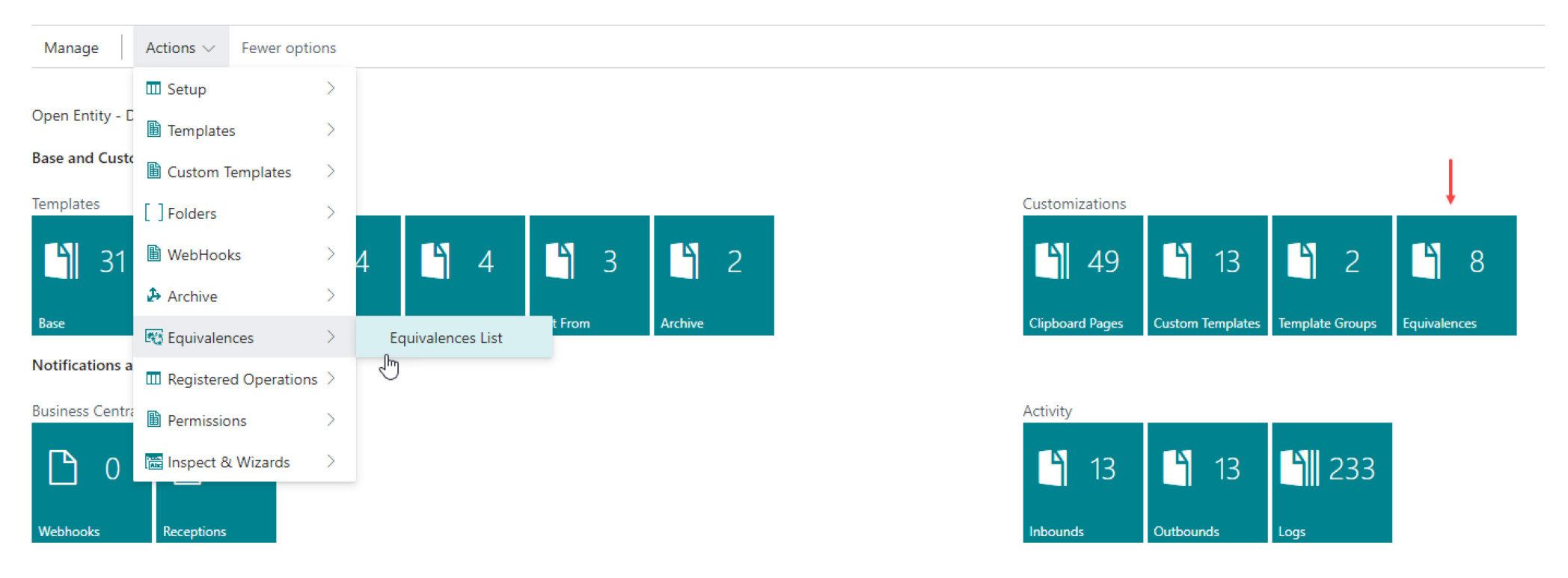

La página nos mostrará una lista donde se localizarán las equivalencias entre un registro origen con el actual registro destino (las listas siempre se crean en el destino).

Por ejemplo, si exportamos un cliente de la empresa CRONUS ES a la empresa CRONUS USA con el campo 'Transform at' como 'Target o Both' y en nuestra plantilla destino hemos sustituido su numeración por la nuestra propia (config. Campo Serie No.) y desde el origen se solicitó que se activaran las equivalencias (campo 'Use-Create

Equivalence' marcado), además de crearnos el nuevo cliente con la nueva numeración se producirá una entrada en la lista de equivalencias que podrá ser recordada en futuras operaciones.

NOTA: SOLAMENTE LA ENTIDAD RAIZ O PRINCIPAL SERA OBJETO DE UNA EQUIVALENCIA. Esto quiere decir que, si exportamos una entidad compuesta de varias tablas como por ejemplo Clientes y sus Precios de Ventas y Descuentos, la equivalencia se creará para los Clientes, pero no se crearán equivalencias entre precios ni descuentos de forma independiente.

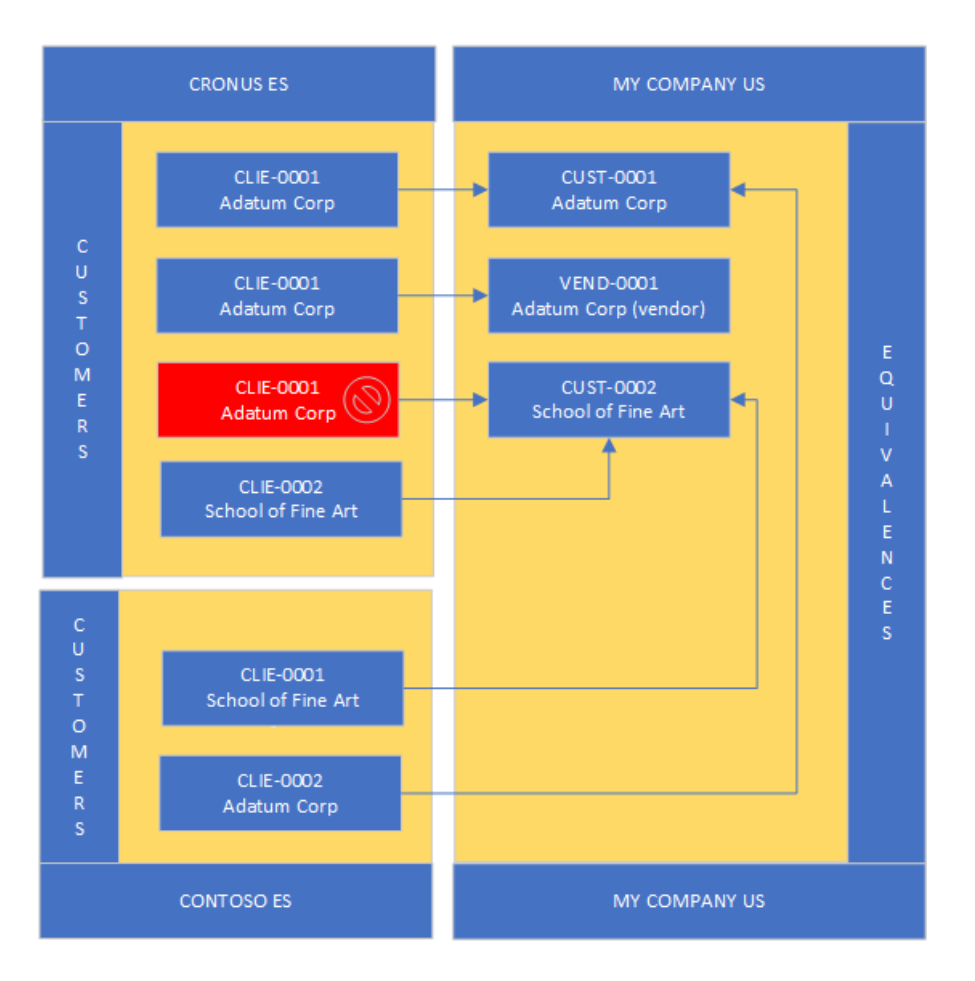

Las equivalencias entre origen y destino siempre deberían tener una relación de 1 a 1 para un grupo en origen de Inquilino + Entorno + Empresa + Tipo Entidad o Tabla (Tenant-Environment-Company-Entity).

Es posible que dos entradas distintas en origen apunten al mismo destino si alguno de los elementos del grupo mencionado anteriormente es distinto.

En el diagrama de la izquierda se muestran algunas relaciones que se pueden crear. El recuadro en color rojo indica un error y no se creará la equivalencia, puesto que el cliente con código CLIE-0001 ya se había asignado al Cliente CUST-0001 en la empresa 'My Company US'.

Hay dos formas de crear un vínculo, de forma automática desde el origen y manualmente desde el destino.

Para crear una equivalencia automáticamente, debemos activar el campo 'Use-Create Equivalence' en la sección general de la plantilla base o personalizada (Custom Templates), además el campo 'Transform at' de la plantilla base o personalizada debe delegar el control a alguna plantilla base Destino (valores 'Target' o 'Both').

Al exportar el cliente con la opción 'Use-Create Equivalence', la carpeta de entrada en destino lo reflejará en su columna correspondiente y obtendremos una nueva entrada en la Lista de Equivalencias:

| OE List Equivalences |                     |                   |               |                                   |                      |                |                   |          |                  |           |                    |                    |       |                      |
|----------------------|---------------------|-------------------|---------------|-----------------------------------|----------------------|----------------|-------------------|----------|------------------|-----------|--------------------|--------------------|-------|----------------------|
| Ø~ 🔎 🖪               | Manage 🛛 🔒 Get Reco | ord Id 🛛 🦻        | Delete Missin | gs G <sup>≣</sup> Inbox of Equiva | ilences 🛛 🔁 Refresh  | More options   |                   |          |                  |           |                    | l                  | 87    | ≣ ()                 |
| General              |                     |                   |               |                                   |                      |                |                   |          |                  |           |                    |                    |       |                      |
| Source Environment 1 | Source Company      | Source<br>Table ↑ | Name          | Source Record                     | Target Environment ↑ | Target Company | Target<br>Table ↑ | Name     | Target Record    | Origin    | Source<br>Template | Target<br>Template | Missi | Mar<br>for<br>Delete |
| OpenEntity_Demo      | CRONUS ES           | 18                | Customer      | Customer: C00060                  | SandboxDev           | CRONUS ES      | <u>18</u>         | Customer | Customer: K00060 | Automatic | CUSTEXPOR          | CUSTEXPOR          |       |                      |
| OpenEntity_Demo      | CRONUS ES           | 18                | Customer      | Customer: C00070                  | SandboxDev           | CRONUS ES      | 18                | Customer | Customer: K00070 | Automatic | CUSTEXPOR          | CUSTEXPOR.         | . 🗆   |                      |
| OpenEntity_Demo      | CRONUS ES           | 18                | Customer      | Customer: C00020                  | SandboxDev           | CRONUS ES      | 18                | Customer | Customer: K00020 | Automatic | CUSTEXPOR          | CUSTEXPOR.         |       | 1                    |
| OpenEntity_Demo      | CRONUS ES           | 18                | Customer      | Customer: 10000                   | SandboxDev           | CRONUS ES      | 18                | Customer | Customer: K00110 | Automatic | CUSTEXPOR          | CUSTEXPOR.         |       |                      |
| OpenEntity_Demo      | CRONUS ES           | 18                | Customer      | Customer: 20000                   | SandboxDev           | CRONUS ES      | 18                | Customer | Customer: K00100 | Automatic | CUSTEXPOR          | CUSTEXPOR.         | . 🗆   |                      |
| OpenEntity_Demo      | CRONUS ES           | 18                | Customer      | Customer: 30000                   | SandboxDev           | CRONUS ES      | 18                | Customer | Customer: K00120 | Automatic | CUSTEXPOR          | CUSTEXPOR.         |       |                      |
| OpenEntity_Demo      | CRONUS ES           | 18                | Customer      | Customer: 40000                   | SandboxDev           | CRONUS ES      | 18                | Customer | Customer: K00130 | Automatic | CUSTEXPOR          | CUSTEXPOR.         |       |                      |
| OpenEntity_Demo      | CRONUS ES           | 18                | Customer      | Customer: 50000                   | SandboxDev           | CRONUS ES      | 18                | Customer | Customer: K00140 | Automatic | CUSTEXPOR          | CUSTEXPOR          | . 🗆   |                      |

La equivalencia entre origen-destino siempre será recordada si la plantilla de origen o alguna plantilla personalizada tiene el campo mencionado anteriormente activado.

## MANUAL

Para crear un vinculo o equivalencia entre una entidad origen con un destino de forma manual, utilizaremos la acción Inbox of Equivalences.

| OE List Equivalences |                    |                   |                 |                      |                         |                  |                   |          |                  |           |                    |                    |       |                      |
|----------------------|--------------------|-------------------|-----------------|----------------------|-------------------------|------------------|-------------------|----------|------------------|-----------|--------------------|--------------------|-------|----------------------|
| Ø~ , C               | Manage 🛛 💽 Get Rec | ord Id            | Delete Missings | ⊊ Inbox of Equivalen | nces 🕃 Refresh          | More options     |                   |          |                  |           |                    | Ŀ                  | \$ 7  | ≣ 0                  |
| General              |                    |                   |                 | Page to              | Create or Assign Pendin | g Equivalencies. |                   |          |                  |           |                    |                    |       |                      |
| Source Environment ↑ | Source Company     | Source<br>Table ↑ | Name            | Source Record        | Target Environment↑     | Target Company   | Target<br>Table ↑ | Name     | Target Record    | Origin    | Source<br>Template | Target<br>Template | Missi | Mar<br>for<br>Delete |
| OpenEntity_Demo      | CRONUS ES          | 18                | Customer        | Customer: C00060     | SandboxDev              | CRONUS ES        | <u>18</u>         | Customer | Customer: K00060 | Automatic | CUSTEXPOR          | CUSTEXPOR          | . 🗆   |                      |
| OpenEntity_Demo      | CRONUS ES          | 18                | Customer        | Customer: C00070     | SandboxDev              | CRONUS ES        | 18                | Customer | Customer: K00070 | Automatic | CUSTEXPOR          | CUSTEXPOR          | . 🗆   |                      |
| OpenEntity_Demo      | CRONUS ES          | 18                | Customer        | Customer: C00020     | SandboxDev              | CRONUS ES        | 18                | Customer | Customer: K00020 | Automatic | CUSTEXPOR          | CUSTEXPOR          | . 🗆   |                      |

**OE** Inbox of Equivalences , Ľ  $\times$ Q Edit List 📋 Delete Get Source Records + Create Equivalence 🏾 🏋 Create All Records Equivalences 🛛 😶 B 1 Ψ General Source Table Source Environment 1 Source Company Name Source Record Table Id Target Name Ť (There is nothing to show in this view)

En esta página, primero intentaremos leer algún registro de origen con la acción 'Get Source Records'.

En la página que nos muestre escogeremos la fuente de la información (inquilino y empresa), la entidad (tabla) y definiremos los filtros que deseemos.

| OE Capture Source Equivalencies - TOL               | .O.SASTRE                                                 |
|-----------------------------------------------------|-----------------------------------------------------------|
| Notifications: 2 The action was executed correctly! | There is no filter. At least insert a field to filter by. |
| Manage Run Page                                     |                                                           |
| Code                                                | TOLO.SASTRE                                               |
| Tenant · · · · · · · · · · · · · · · · · · ·        | NOMADSERVICES                                             |
| Company                                             | CRONUS ES 🗸                                               |
| Table ID                                            | 23 ∨                                                      |
| Name                                                | Vendor                                                    |
| Filters for Source Equivalences                     | ≫ Delete Line 🖄 🖸                                         |
| Field ID Field Name                                 | Filter String                                             |
| → 1 <u>;</u> No.                                    |                                                           |
|                                                     |                                                           |
|                                                     |                                                           |
|                                                     | Close                                                     |

Es obligatorio poner algún campo en la sección de 'Filtros para Equivalencias Origen' aunque no realicemos ningún filtrado. De esta manera evitamos recoger todos los registros de la tabla accidentalmente. Con este método indicamos a Open Entity que queremos recoger todos los registros existentes y que nuestra acción es premeditada.

Si queremos filtrar la captura de datos escribiremos un filtro en la columna 'Filter String'.

Al ejecutar este 'Launcher' de equivalencias nos traerá la información solicitada a la página anterior de 'Inbox of Equivalences', aunque la página actual no desaparecerá hasta que se pulse sobre el botón 'Close'. Este comportamiento esta hecho expresamente para que no tengamos que entrar y salir continuamente para recoger más equivalencias de otras fuentes de información o tablas. Al salir con el botón Close de la página 'Capture Source Equivalences', podremos ver la 'mitad' de la entrada en nuestra página 'Inbox of Equivalences':

Ahora solamente falta asignarle la mitad restante escogiendo la Tabla Destino o Actual en la columna 'Table Id' y pulsando después sobre el recuadro de la columna Selector que desplegará una lista de datos y desde el cual seleccionaremos el registro deseado.

En el caso presente hemos escogido la Tabla Vendor y el proveedor 50000.

| OE            | Inbox of Equ         | ival | ence   | es             |                   | Ļ          |                       | Ļ         |                  |             |      | ,,⊭ ×               |  |
|---------------|----------------------|------|--------|----------------|-------------------|------------|-----------------------|-----------|------------------|-------------|------|---------------------|--|
| Q             | 🐯 Edit List          | Î (  | )elete | e Get Source   | Records 🕂         | Create Equ | ivalence 🏾 🎙 Create A | All Recor | rds Equivalences |             |      | 12 ≣                |  |
| Ger           | neral                |      |        |                |                   |            |                       |           |                  |             |      |                     |  |
| Γ             | Source Environment ↑ |      |        | Source Company | Source Table<br>↑ | Name       | Source Record         |           | Table Id         | Target Name | Sele | Target Record<br>Id |  |
| $\rightarrow$ | OpenEntity Demo      |      | ÷      | CRONUS ES      | 23                | Vendor     | Vendor: 10000         |           | 23               | Vendor      |      | Vendor: 500         |  |
|               | OpenEntity_Demo      |      |        | CRONUS ES      | 23                | Vendor     | Vendor: 20000         |           | 0                |             |      |                     |  |
|               | OpenEntity_Demo      |      |        | CRONUS ES      | 23                | Vendor     | Vendor: 30000         |           | 0                |             |      |                     |  |
|               | OpenEntity_Demo      |      |        | CRONUS ES      | 23                | Vendor     | Vendor: 40000         |           | 0                |             |      |                     |  |
|               | OpenEntity_Demo      |      |        | CRONUS ES      | 23                | Vendor     | Vendor: 50000         |           | 0                |             |      |                     |  |
|               | OpenEntity_Demo      |      |        | CRONUS ES      | 23                | Vendor     | Vendor: 82000         |           | 0                |             |      |                     |  |

Completada la equivalencia, ahora ya podemos crearla como una equivalencia definitiva con la acción 'Create Equivalence'.

La acción 'Create All Records Equivalences', tiene la misma finalidad que la acción 'Create Equivalence', pero con TODAS LAS ENTRADAS QUE ESTEN COMPLETADAS (origen y destino). Aquellas que estén todavía pendientes quedarán en esta 'carpeta' hasta que se completen y se conviertan en equivalencias definitivas o hasta que se borren.

La acción Delete All Records (Equivalence Bin), borrará previa confirmación todas las entradas de la página, estén o no completadas.

| OE            | Inbox of Equ                                      | iivale | ence  | S              |                   |             |           |                   |                   |       |     |             | , <sup>⊭</sup> ×    |
|---------------|---------------------------------------------------|--------|-------|----------------|-------------------|-------------|-----------|-------------------|-------------------|-------|-----|-------------|---------------------|
| Q             | 🐯 Edit List                                       | 🗎 De   | elete | 🕞 Get Source   | Records 🕂         | Create Equi | valence   | Y Create All Reco | ords Equivalences |       |     |             | ☞ 🗉                 |
| Cor           | oral                                              |        |       |                |                   |             |           | 🗓 Delete All Rec  | ords (Equivalence | Bin). |     |             |                     |
| Ger           | erai                                              |        |       |                |                   |             |           | 💽 Get Record Id   | L.                |       |     |             |                     |
|               | Source Environment '                              | Ť      |       | Source Company | Source Table<br>↑ | Name        | Source Re | C Refresh         |                   | Name  | Sel | e           | Target Record<br>Id |
| $\rightarrow$ | → <u>OpenEntity Demo</u> : CRONUS ES 23 Vendor Ve |        |       |                |                   | Vendor:     | 10000     | 23                | Vendor            |       |     | Vendor: 500 |                     |
|               | OpenEntity_Demo CRONUS ES 23 Vendor Ve            |        |       |                |                   | Vendor:     | 20000     | 0                 |                   |       |     |             |                     |

Una vez aceptada como una equivalencia valida con la acción 'Create Equivalence', en la lista se verá la nueva equivalencia creada manualmente y estará operativa para todas aquellas plantillas en origen que la puedan usar.

| OE List Equivalences |                   |                   |                |                      |                     |                |                   |          |                  |           |                    |                    |       |                      |
|----------------------|-------------------|-------------------|----------------|----------------------|---------------------|----------------|-------------------|----------|------------------|-----------|--------------------|--------------------|-------|----------------------|
| Ø~ , C               | Manage 🕞 Get Reco | ord Id 🔇          | Delete Missing | s 🖵 Inbox of Equival | ences 🥩 Refresh     | More options   |                   |          |                  |           |                    | L                  | \$ 7  | ≣ ()                 |
| General              |                   |                   |                |                      |                     |                |                   |          |                  |           |                    |                    | Ļ     | Ļ                    |
| Source Environment ↑ | Source Company    | Source<br>Table ↑ | Name           | Source Record        | Target Environment↑ | Target Company | Target<br>Table ↑ | Name     | Target Record    | Origin    | Source<br>Template | Target<br>Template | Missi | Mar<br>for<br>Delete |
| OpenEntity_Demo      | CRONUS ES         | 18                | Customer       | Customer: C00060     | SandboxDev          | CRONUS ES      | 18                | Customer | Customer: K00060 | Automatic | CUSTEXPOR          | CUSTEXPOR          | . 🗆   | <b>V</b>             |
| OpenEntity_Demo      | CRONUS ES         | 18                | Customer       | Customer: C00070     | SandboxDev          | CRONUS ES      | 18                | Customer | Customer: K00070 | Automatic | CUSTEXPOR          | CUSTEXPOR          | . 🗆   |                      |
| OpenEntity_Demo      | CRONUS ES         | 18                | Customer       | Customer: C00020     | SandboxDev          | CRONUS ES      | 18                | Customer | Customer: K00020 | Automatic | CUSTEXPOR          | CUSTEXPOR          |       |                      |
| OpenEntity_Demo      | CRONUS ES         | 18                | Customer       | Customer: 10000      | SandboxDev          | CRONUS ES      | 18                | Customer | Customer: K00110 | Automatic | CUSTEXPOR          | CUSTEXPOR          | . 🗆   |                      |
| OpenEntity_Demo      | CRONUS ES         | 18                | Customer       | Customer: 20000      | SandboxDev          | CRONUS ES      | 18                | Customer | Customer: K00100 | Automatic | CUSTEXPOR          | CUSTEXPOR          | . 🗆   |                      |
| OpenEntity_Demo      | CRONUS ES         | 18                | Customer       | Customer: 30000      | SandboxDev          | CRONUS ES      | 18                | Customer | Customer: K00120 | Automatic | CUSTEXPOR          | CUSTEXPOR          | . 🗆   |                      |
| OpenEntity_Demo      | CRONUS ES         | 18                | Customer       | Customer: 40000      | SandboxDev          | CRONUS ES      | 18                | Customer | Customer: K00130 | Automatic | CUSTEXPOR          | CUSTEXPOR          | . 🗆   |                      |
| OpenEntity_Demo      | CRONUS ES         | 18                | Customer       | Customer: 50000      | SandboxDev          | CRONUS ES      | 18                | Customer | Customer: K00140 | Automatic | CUSTEXPOR          | CUSTEXPOR          | . 🗆   |                      |
| OpenEntity_Demo      | CRONUS ES         | 23                | Vendor         | Vendor: 10000        | SandboxDev          | CRONUS ES      | 23                | Vendor   | Vendor: 50000    | Manual    |                    |                    |       |                      |

Es posible que los registros destino se borren en algún momento por temas de mantenimiento o por cualquier otra razón plausible, cuando se realice una exportación en origen y en destino no se encuentre la equivalencia, el programa lo detectará y marcará la casilla de la columna 'Missing'. A partir de este momento esta equivalencia quedará inhabilitada. Con la acción 'Delete Missings' borraremos definitivamente estas equivalencias perdidas.

De igual manera el registro de origen podría haber ya desaparecido, con la acción 'Get Record Id' podremos comprobar también si existe y si no existiese borrará la columna 'Source Record' además de marcar el campo 'Missing'. Esta equivalencia sin origen obviamente no funcionará y podemos también borrarla.

Por último mencionar que la columna 'Marked for Delete' se utiliza exclusivamente en el ámbito de los webhooks combinados con Plantillas Personalizadas que usan las Equivalencias y es un aviso de que en origen se ha notificado una eliminación del registro aunque todavía existe en destino.

Para ver una demostración de esta combinación en youTube <u>https://youtu.be/VGfOKFDxUZ0?si=Zm9\_7-npMAgVp1QQ</u>